## HOW TO USE THE FORMAT PAINTER IN WORD, POWERPOINT, AND EXCEL

The Format Painter is a handy little tool for editing documents, spreadsheets and PowerPoint presentations. The Format Painter takes the formatting characteristics of one block of text and "paints" it on the block of text that you choose. A block can be anything from 1 word to an entire paper. Here's how to do it. First select a block of text that looks the way you want it.

| C- 104 - 01230 -                                                                                                    | EXCERPTO/ Character and C                                                                                                    |                                                                                                    |
|----------------------------------------------------------------------------------------------------|----------------------------------------------------------------------------------------------------|----------------------------------------------------------------------------------------------------|
| Base:         Date         Page Japot         Information         Date           Image:         Access         Compare Presenting         - (21 - n)         A' n' n' to the set of the set of the set | andre<br>= · · · · · · · · · · · · · · · · · · ·                                                                                                    | C Aobbicch Autocch Asbicch Asbicch Autocch Autocch Autocch Autocch Asbicch Autocch Autocch Aut |
|                                                                                                    | Using My Computer                                                                                                    |                                                                                                    |
|                                                                                                    | My Computer is a Windows rogram designed to let you explore your hard drive and manage your folders.                                                                                                    |                                                                                                    |
|                                                                                                    | Using My Computer<br>Tow sais start My<br>Computer by poling To<br>START and ALL<br>PROCRAMS and your<br>PROCRAMS and your<br>programs.                                                                                                    |                                                                                                    |
|                                                                                                    | Here's what you will see.<br>On the left pane are your<br>various storage drives.<br>On the right, ore the<br>constants of the drives of<br>your computer including<br>the network drives.<br>Other devices such as<br>Flash drives will be<br>shown as well. |                                                                                                    |
|                                                                                                    | Double click a drive or a<br>folder to see its contents                                                                                                    |                                                                                                    |
| Page 1 af A Word: 14540 💰                                                                                                    |                                                                                                    | · · · · · · · · · · · · · · · · · · ·                                                                                                    |

Next go to the Home tab in the ribbon and choose the Format Painter icon (it looks like a paint brush).

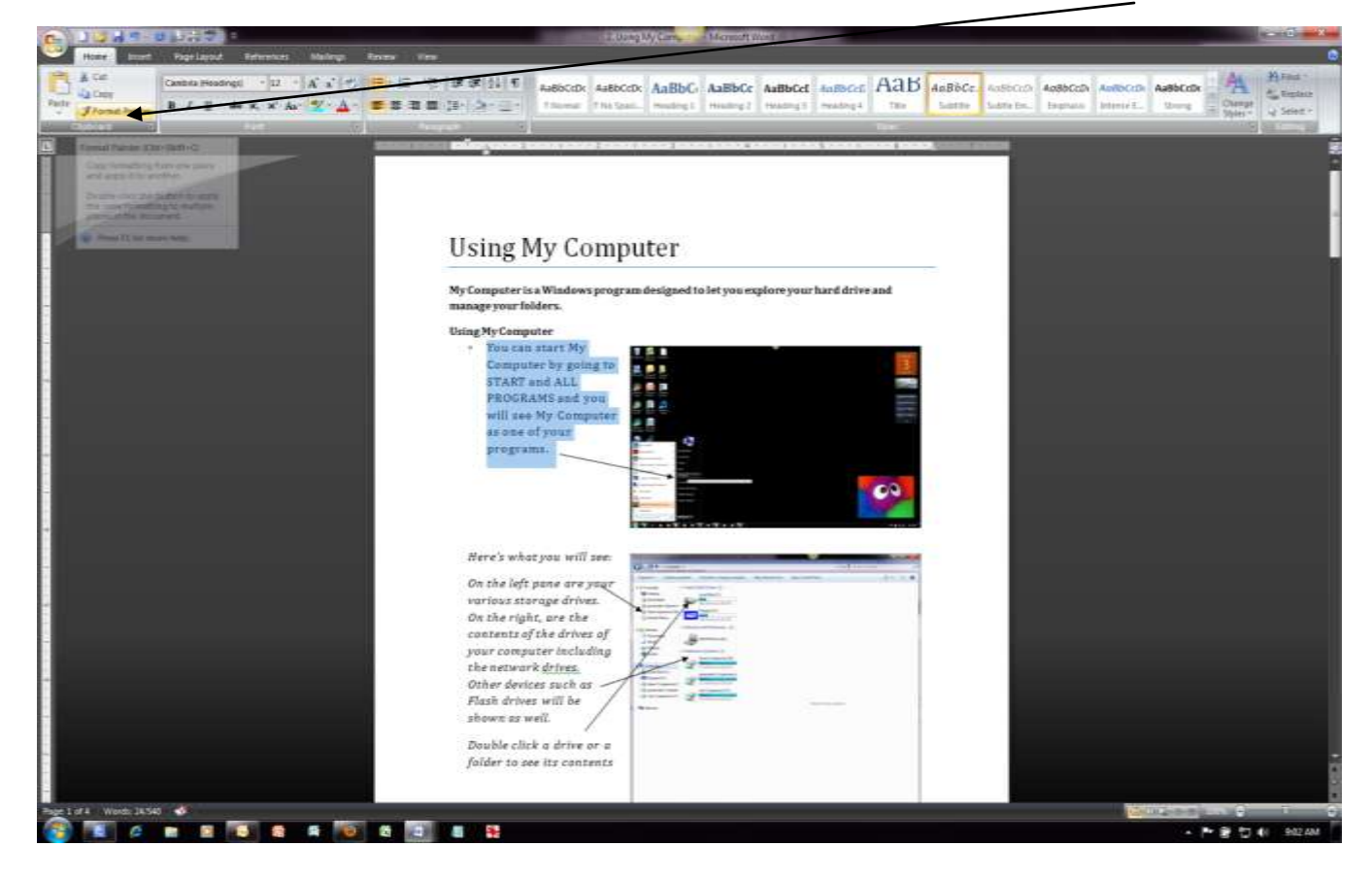

Now "paint" that format over the section you wish to change by selecting it with the paint brush. In this case I am going to make the text below it bulleted and italicized by selecting it with the Format Painter active (the brush will show as you select). As soon as you release the selection will be re-formatted.

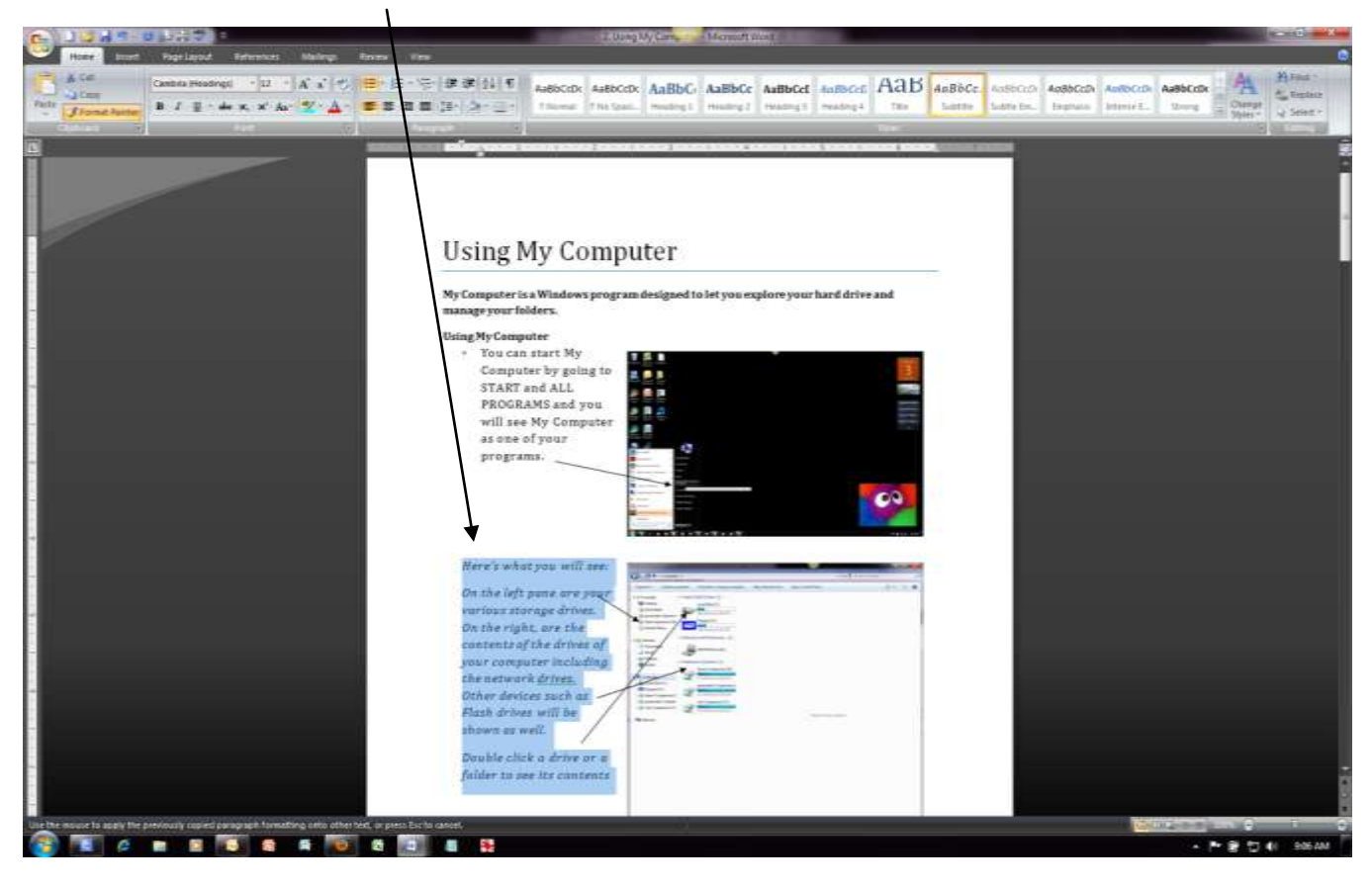

Here is what it looks like after I release the mouse.

| C 1944 01530 -                                                                                                    | 2.00xpUyCare Microsoft Links                                                                                                    |                                                                                                    |
|----------------------------------------------------------------------------------------------------|----------------------------------------------------------------------------------------------------|----------------------------------------------------------------------------------------------------|
| Home Bourt Pagelapout Entrentus Mailings Revenue View                                                                                                    |                                                                                                    |                                                                                                    |
| A C #         Camba Headingi         · U · A · A · ♡         E · E · E · Y           Path         J Camp         B · J · E · A · x · A · ♡ · A · E E E · E           Path         J Camp         B · J · E · A · x · A · ♡ · A · E E E · E | E # # 11 T 4485000 4485000 AaBbC AaBbC AaBbC AaBbC T 448500 448500 448500 448500 448500 100 100 100 100 100 100 100 100 100                                                                                                    | Ch Antoricia Ausbecche Ausbecche Steiner - Change Steiner - Steiner - Steine |
|                                                                                                    |                                                                                                    | 8                                                                                                    |
|                                                                                                    | Using My Computer                                                                                                    |                                                                                                    |
|                                                                                                    |                                                                                                    | 1                                                                                                    |
|                                                                                                    | Ny Computer is a Windows program designed to let you explore your hard drive and<br>manage your folders.                                                                                                    |                                                                                                    |
|                                                                                                    | Using MyComputer                                                                                                    |                                                                                                    |
|                                                                                                    | Tou can start My<br>Computer by going to<br>START and ALL<br>PROCRAMS and you<br>will see My Computer<br>as once of your<br>programs.                                                                                                    |                                                                                                    |
|                                                                                                    | <ul> <li>Here's what you will see</li> </ul>                                                                                                    |                                                                                                    |
|                                                                                                    | <ul> <li>On the left pane are your various storage drives. On the right, are the contents of the drives of your computer including the network drives.</li> <li>Other devices such as Flash drives will be shown as well.</li> <li>Double click a drive to such as the such as the such as</li></ul> |                                                                                                    |
| Pag 1014 West 101                                                                                                    | vi a towar w per //3                                                                                                    |                                                                                                    |
| 🚳 💽 🖉 🗰 📓 💽 🛢 🖷 🚳 🗃                                                                                                    |                                                                                                    | ► 문 법 41 SATAM                                                                                                    |

**NOTE:** The Format Painter exists in Word 2007, Excel 2007, and PowerPoint 2007 and operates the same way.